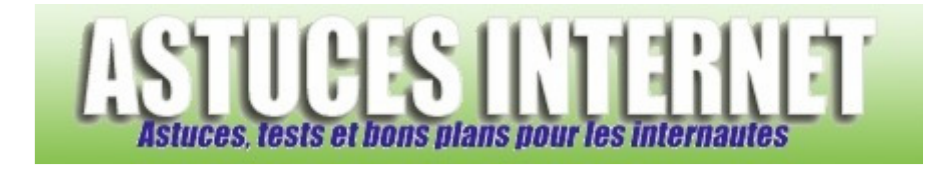

# Réinstallation de Windows XP (avec formatage)

Publié par Sebastien le 26/11/2005

# Installation et Réinstallation de Windows XP

Vous trouvez que votre PC <u>n'est plus très stable</u> ou <u>n'est plus aussi rapide</u> qu'avant ? Un virus a tellement mis la pagaille dans votre système d'exploitation que vous pensez qu'il est temps de <u>remettre votre Windows à zéro</u> ? Vous pourrez trouver dans ce guide des informations sur ce qu'on appelle plus couramment un **formatage de Windows**.

Dans ce guide, vous trouverez des explications sur la procédure d'installation ou de réinstallation de Windows XP depuis un CD. Vous pourrez observer les différentes étapes que vous serez à même de rencontrer. Il s'agit donc **d'une installation / réinstallation de Windows avec un CD original de Microsoft Windows XP**. Ce n'est pas une version assembleur ni une image disque créée avec un utilitaire de sauvegarde. Dans l'exemple ci-dessous, Windows sera installé sur le lecteur C.

Ce guide suppose que <u>vous avez déjà réalisé vos sauvegardes</u>. En effet, toutes les données du lecteur C seront supprimées.

Mise à jour de l'article (25/01/2010) : Modification des captures d'écran de l'article, ajout de cas de figure rencontrés par des utilisateurs et réécriture des étapes.

*Etape 1-A :* **Insérez le CD** de Windows dans votre lecteur CD et redémarrez votre ordinateur. **L'ordinateur doit booter sur le CD.** Windows va vous demander d'appuyer sur une touche pour démarrer à partir du CD-ROM.

Aperçu :

Appuyez sur n'importe quelle touche pour démarrer du CD-ROM.\_

www.astucesinternet.com

Si vous obtenez cet écran, appuyez sur une touche du clavier, puis rendez-vous directement à l'étape **1-B** de cet article.

**Problème éventuel** : L'ordinateur ne boot pas sur le CD-ROM.

Si votre ordinateur ne boot pas sur le CD, il est probable que votre lecteur CD-ROM ne soit pas configuré en tant que premier périphérique de démarrage. Dans ce cas, il va falloir aller modifier un paramètre dans le BIOS de votre machine.

Pour vous rendre dans le BIOS, il faut appuyer sur une touche lors du démarrage de votre machine. Cette touche est indiquée à l'écran (ou à défaut, elle est indiquée dans le manuel fourni avec la carte mère). Voir un exemple sur cette page : <u>Comment entrer dans le bios ?</u>

Il suffit de se rendre dans la partie Boot (ou démarrage) et de placer votre lecteur CD-ROM en premier dans la liste.

| , ipci çu . | A | ре | rç | u | : |
|-------------|---|----|----|---|---|
|-------------|---|----|----|---|---|

|           |          |                        | Phoen ixBIOS  | Setup Ut i | ility  | www.astucesinternet.com              |
|-----------|----------|------------------------|---------------|------------|--------|--------------------------------------|
| Ma        | in f     | Idvanced               | Security      | Power      | Boot   | Exit                                 |
|           | CD-ROM   | Drive                  |               |            |        | Item Specific Help                   |
|           | +Removal | le Devices             |               |            |        |                                      |
|           | +Hard Dr | rive                   |               |            |        | Keys used to view or                 |
|           | Networl  | <pre>k boot from</pre> | AMD Am79C970A |            |        | configure devices:                   |
|           |          |                        |               |            |        | <enter> expands or</enter>           |
|           |          |                        |               |            |        | collapses devices with               |
|           |          |                        |               |            |        | d + UF -<br>{[tr]+Fnter} exmands     |
|           |          |                        |               |            |        | all                                  |
|           |          |                        |               |            |        | <shift +="" 1=""> enables or</shift> |
|           |          |                        |               |            |        | disables a device.                   |
|           |          |                        |               |            |        | <+> and <-> moves the                |
|           |          |                        |               |            |        | device up or down.                   |
|           |          |                        |               |            |        | <n> May move removable</n>           |
|           |          |                        |               |            |        | Dick or Removable Dick               |
|           |          |                        |               |            |        | <pre>d&gt; Remove a deuice</pre>     |
|           |          |                        |               |            |        | that is not installed.               |
|           |          |                        |               |            |        |                                      |
| <b>F1</b> | Help     | 11 Select              | Item -/+      | Change Va  | lues   | F9 Setup Defaults                    |
| Esc       | Exit     | ↔ Select               | Menu Enter    | Select 🕨   | Sub-Me | mu F10 Save and Exit                 |

Maintenant que le lecteur est paramétré correctement dans le BIOS, redémarrez la machine et appuyez sur une touche *(lorsque Windows le demande)* pour démarrer sur le CD-ROM.

Etape 1-B : Si vous avez réussi à démarrer sur le CD-ROM, l'écran suivant s'affichera (après un temps de chargement).

| Aperçu :                |                         |
|-------------------------|-------------------------|
| Installation de Windows | www.astucesinternet.com |
|                         |                         |
|                         |                         |
|                         |                         |
|                         |                         |
|                         |                         |
|                         |                         |
|                         |                         |
|                         |                         |
|                         |                         |

Etape 2 : Pour démarrer l'installation de Windows XP, il suffit d'appuyer sur la touche ENTREE.

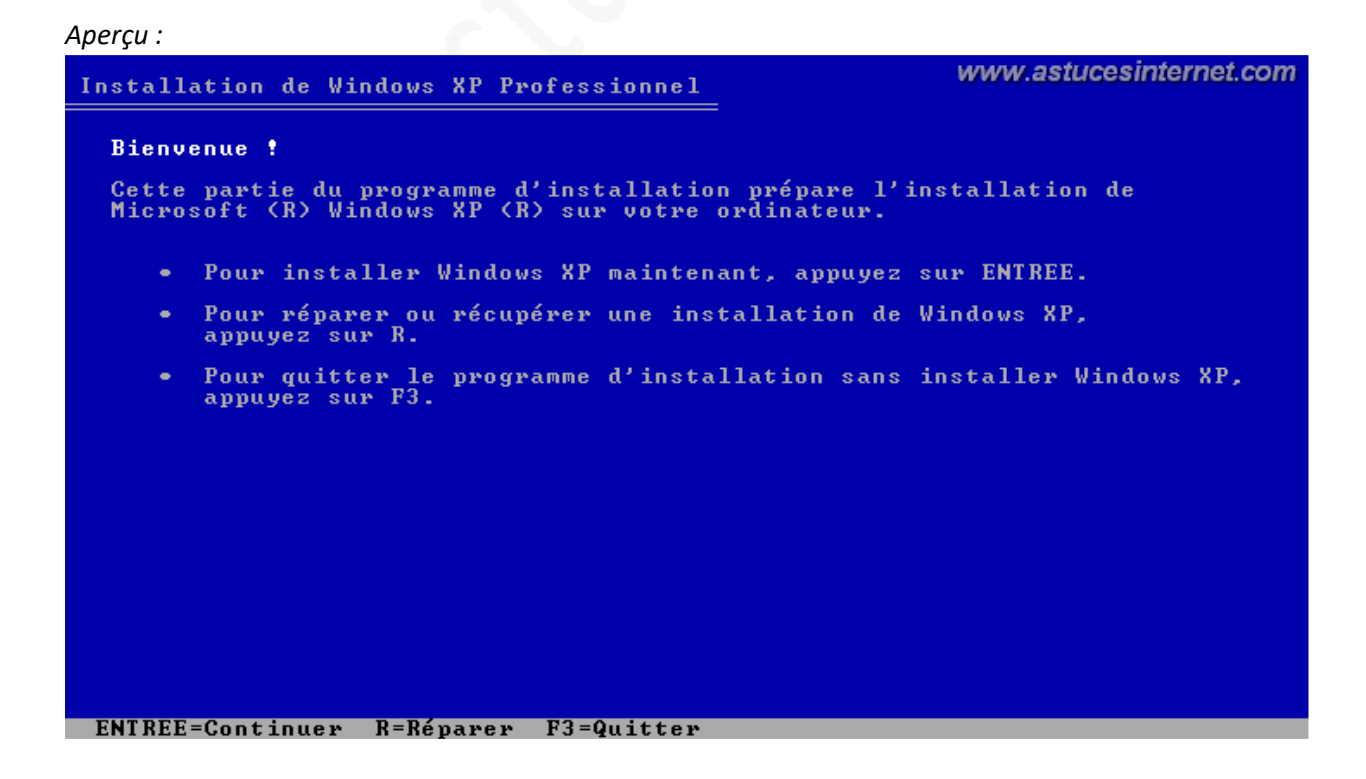

*Etape 3 :* Vous devez appuyer sur la **touche F8** pour accepter le *Contrat de Licence Utilisateur Final (CLUF)*. Pour lire le texte dans son intégralité, appuyez sur la touche **PG.SUIV** pour faire défiler le texte.

#### Aperçu :

| Contrat de licence de Windows XP WWW.astucesinternet.com                                                                                                    | n |
|----------------------------------------------------------------------------------------------------|---|
| Microsoft® Windows® XP Professionnel, Microsoft®<br>Windows® XP Édition Tablet PC et Microsoft® Windows®<br>XP Édition Media Center 2004                                                                                                    |   |
| CONTRAT DE LICENCE UTILISATEUR FINAL POUR<br>Logiciel microsoft                                                                                                    |   |
| IMPORTANT - À LIRE ATTENTIVEMENT : Le présent<br>Contrat de Licence Utilisateur Final (le "CLUF") constitue<br>un contrat entre vous (personne physique ou personne<br>morale unique) et le fabricant (le "Fabricant") du système<br>informatique ou du composant du système informatique (le "<br>MATÉRIEL") avec lequel vous avez acquis le ou les<br>produit(s) logiciel(s) Microsoft identifié(s) sur le certificat<br>d'authenticité le "COA") apposé sur le MATÉRIEL ou<br>figurant dans la documentation du produit associé (le "<br>LOGICIEL"). Le LOGICIEL inclut des programmes<br>d'ordinateur Microsoft et est susceptible de contenir des<br>supports associés, des documents imprimés, de la<br>documentation " en ligne " ou sous forme électronique et<br>des services Internet. Il faut toutefois noter que tout logiciel,<br>documentation ou service Internet inclus dans le LOGICIEL<br>ou accessible par son intermédiaire, et faisant l'objet de<br>contrats de licence ou de conditions d'utilisation, et<br>non par le présent CLUF. Les termes d'un CLUF imprimé<br>sur support papier pouvant accompagner le LOGICIEL |   |
| F8=J'accepte ECHAP=Je n'accepte pas PG.SUIV=Page suiv.                                                                                                    |   |

#### Deux cas de figures peuvent se présenter :

- Premier cas de figure : La partition sur laquelle vous désirez installer Windows <u>est vide</u> et <u>ne contient pas</u> de système d'exploitation. C'est le cas lorsque votre disque vient d'être repartitionné et donc, qu'il ne contient plus de données. C'est également le cas lorsque le disque dur est vierge. Il suffit de suivre les indications proposées <u>dans les étapes 4-A à 4-D</u> indiquées ci-dessous. Une fois l'étape 4-D effectuée, vous pouvez passez directement à l'étape 5.
- <u>Deuxième cas de figure</u>: La partition sur laquelle vous désirez installer Windows <u>contient déjà une</u> <u>installation de Windows</u>. Il va falloir dans ce cas supprimer l'ancienne installation de Windows pour qu'elle n'entre pas en conflit avec la nouvelle. Cette manipulation se fait très simplement en supprimant la partition sur laquelle était installé Windows puis en la recréant. Toutes les données de cette partition seront donc effacées et plus aucune installation de Windows n'y sera présente. Les manipulations concernant ce cas de figure sont détaillées dans les étapes 4-E à 4-L.

# Premier cas de figure : Le disque dur est vide (suite à un achat) ou les partitions ont été supprimées.

Ce cas se présente lorsque vous désirez installer Windows sur un disque dur neuf ou sur lequel il n'y a pas de partition. Dans ce cas, le disque est vide et ne contient pas de système d'exploitation.

Etape 4-A : Sélectionnez l'espace non partitionné et appuyez sur ENTREE.

| Jerçu :                                                                                                |          |
|----------------------------------------------------------------------------------------------------|----------|
| nstallation de Windows XP Professionnel WWW.astucesinte                                                | rnet.com |
| La liste suivante affiche les partitions existantes et l'espace<br>non partitionné sur cet ordinateur. |          |
| Utilisez les flèches HAUT et BAS pour sélectionner un élément dans la                                  | liste.   |
| <ul> <li>Pour installer Windows XP sur l'emplacement sélectionné,<br/>appuyez sur ENTREE.</li> </ul>   |          |
| <ul> <li>Pour créer une partition dans l'espace non partitionné, appuyez</li> </ul>                    | sur C.   |
| <ul> <li>Pour supprimer la partition sélectionnée, appuyez sur S.</li> </ul>                           |          |
| le disque 0 de 61437 Mo ayant l'ID 0 du bus 0 sur atapi [MBR]                                          |          |
| Espace non partitionné 61436 Mo                                                                        |          |
|                                                                                                    |          |
|                                                                                                    |          |
|                                                                                                    |          |
|                                                                                                    |          |
|                                                                                                    |          |
| ENTREE=Installation C=Créer une partition F3=Quitter                                                   |          |

*Etape 4-B :* Windows va vous demander de saisir la taille de la partition système. Par défaut, la taille renseignée correspond à la capacité totale du disque.

| Aperçu :                                                                |                                                            |                                                    |                                          |
|-------------------------------------------------------------------------|------------------------------------------------------------|----------------------------------------------------|------------------------------------------|
| Installation de Windows                                                 | XP Professionnel                                           |                                                    | www.astucesinternet.com                  |
| Vous avez demandé au j<br>sur le disque 0 de 614                        | programme d'instal<br>437 Mo ayant l'ID                    | lation de créen<br>O du bus O sur                  | • une nouvelle partition<br>atapi [MBR]. |
| <ul> <li>Pour créer une r<br/>ci-dessous et aj</li> </ul>               | nouvelle partition<br>opuyez sur ENTREE.                   | , entrez la tai                                    | ille                                     |
| <ul> <li>Pour revenir à l<br/>la partition, aj</li> </ul>               | l'écran précédent<br>ppuyez sur ECHAP.                     | sans créer                                         |                                          |
| La taille minimale de<br>La taille maximale de<br>Crée une partition de | la nouvelle parti<br>la nouvelle parti<br>taille (en Mo) : | tion est 8<br>tion est 61428<br><mark>61428</mark> | mégaoctets (Mo).<br>mégaoctets (Mo).     |
|                                                                         |                                                            |                                                    |                                          |
|                                                                         |                                                            |                                                    |                                          |
|                                                                         |                                                            |                                                    |                                          |
| ENIKEE=Greer ECHHP=HNI                                                  | luler                                                      |                                                    |                                          |

Dans notre exemple, nous allons allouer 25 Go à la partition système. La taille doit être saisie en Méga-octets (Mo). Cela nous donne 25Go\*1024 = 25600 Mo.

## Aperçu :

| Installation de Windows XP Professionnel WWW.astucesinternet.com                                                                                                    |  |
|----------------------------------------------------------------------------------------------------|--|
| Vous avez demandé au programme d'installation de créer une nouvelle partition<br>sur le disque 0 de 61437 Mo ayant l'ID 0 du bus 0 sur atapi [MBR].                                                       |  |
| <ul> <li>Pour créer une nouvelle partition, entrez la taille<br/>ci-dessous et appuyez sur ENTREE.</li> </ul>                                                                                             |  |
| <ul> <li>Pour revenir à l'écran précédent sans créer<br/>la partition, appuyez sur ECHAP.</li> </ul>                                                                                                    |  |
| La taille minimale de la nouvelle partition est 8 mégaoctets (Mo).<br>La taille maximale de la nouvelle partition est 61428 mégaoctets (Mo).<br>Crée une partition de taille (en Mo) : <mark>25600</mark> |  |
|                                                                                                    |  |
|                                                                                                    |  |
|                                                                                                    |  |
| ENTREE=Créer ECHAP=Annuler                                                                                                    |  |

*Etape 4-C :* Sélectionnez la partition que vous venez de créer et appuyez sur **ENTREE**.

| Aperçu :                                                                        |                                         |
|---------------------------------------------------------------------------------|-----------------------------------------|
| Installation de Windows XP Professionnel                                        | www.astucesinternet.com                 |
| La liste suivante affiche les partitions<br>non partitionné sur cet ordinateur. | existantes et l'espace                  |
| Utilisez les flèches HAUT et BAS pour sé                                        | lectionner un élément dans la liste.    |
| <ul> <li>Pour installer Windows XP sur l'emp<br/>appuyez sur ENTREE.</li> </ul> | placement sélectionné,                  |
| <ul> <li>Pour créer une partition dans l'esp</li> </ul>                         | pace non partitionné, appuyez sur C.    |
| <ul> <li>Pour supprimer la partition sélect</li> </ul>                          | ionnée, appuyez sur S.                  |
| le disque 0 de 61437 Mo ayant l'ID 0 du 1                                       | bus Ø sur atapi [MBR]                   |
| C: Partition1 [Nouvelle (vierge)]<br>Espace non partitionné                     | 25604 Mo < 25603 Mo libres)<br>35832 Mo |
| ENTREE=Installation S=Supprimer une part                                        | ition F3=Quitter                        |

*Etape 4-D :* Sélectionnez le système de fichier que vous désirez utiliser. Nous vous recommandons d'utiliser le système de fichier NTFS. Sélectionnez l'option *Formater la partition en utilisant le système de fichiers NTFS* et appuyez sur *ENTREE*.

| A   | pe  | erc   | cu | : |
|-----|-----|-------|----|---|
| · · | ~ ~ | · · > |    | • |

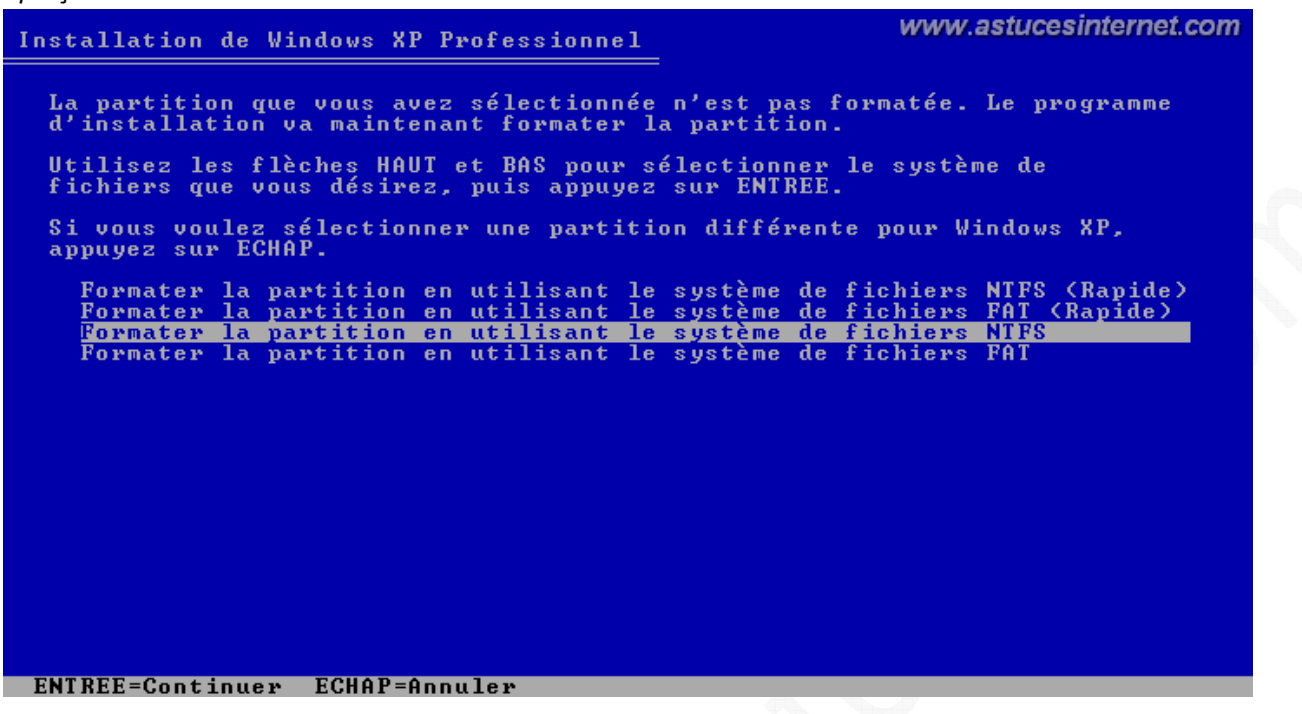

Une fois cela effectué, veuillez passer directement à l'étape 5.

# Deuxième cas de figure : La partition système contient déjà un système d'exploitation d'installé (étapes 4-E à 4-L)

Si la partition sur laquelle vous désirez installer Windows contient déjà une installation de ce dernier, alors le programme d'installation va vous le faire remarquer et vous déconseiller d'installer Windows sur cette partition. Bien que l'installation puisse se faire quand même, il n'est pas conseillé d'installer plusieurs fois Windows sur la même partition. En effet, en plus d'occuper inutilement de l'espace disque, cela peut parfois provoquer quelques problèmes dans l'utilisation de Windows.

Ce cas de figure se présente lorsque vous désirez réinstaller Windows sur un PC sur lequel il était déjà installé.

Nous allons donc dans ce cas procéder à l'effacement des données présentes sur la partition système. A ce niveau de la procédure, <u>il va de soi que vous avez déjà procédé à toutes les sauvegardes</u> de vos fichiers importants car toutes les données présentes sur la partition système (C: dans notre exemple) seront <u>supprimées et définitivement perdues</u>.

<u>Remarque</u> : Nous vous recommandons de faire une sauvegarde de vos données sur un support externe (*DVD*, *clé USB*, *disque dur externe*, *etc.*) pour pouvoir les restaurer en cas de problème.

*Etape 4-E :* Windows va détecter qu'une installation existe déjà et vous demander s'il faut la réparer. Appuyez sur *ECHAP* pour pouvoir procéder à une nouvelle installation de Windows.

| Si l'une des installations de Windows XP suivantes est endommagée, le programme d'installation peut tenter de la réparer. Utilisez les touches HAUT et BAS pour sélectionner une installation. <ul> <li>Pour réparer l'installation de Windows XP sélectionnée, appuyez sur R.</li> <li>Pour continuer l'installation d'une nouvelle copie de Windows XP sans réparer, appuyez sur ECHAP.</li> </ul> C:\WINDOWS "Microsoft Windows XP Professionnel" | stallation de Windows XP Professionnel WWW.astud                                                                        | esinternet.com |
|----------------------------------------------------------------------------------------------------|----------------------------------------------------------------------------------------------------|----------------|
| Utilisez les touches HAUT et BAS pour sélectionner une installation.<br>• Pour réparer l'installation de Windows XP sélectionnée,<br>appuyez sur R.<br>• Pour continuer l'installation d'une nouvelle copie de Windows XP<br>sans réparer, appuyez sur ECHAP.<br>C:\WINDOWS "Microsoft Windows XP Professionnel"                                                                                                    | Si l'une des installations de Windows XP suivantes est endommagé<br>programme d'installation peut tenter de la réparer. | e, le          |
| <ul> <li>Pour réparer l'installation de Windows XP sélectionnée,<br/>appuyez sur R.</li> <li>Pour continuer l'installation d'une nouvelle copie de Windows XP<br/>sans réparer, appuyez sur ECHAP.</li> <li>C:\WINDOWS "Microsoft Windows XP Professionnel"</li> </ul>                                                                                                    | Jtilisez les touches HAUT et BAS pour sélectionner une installat                                                        | ion.           |
| <ul> <li>Pour continuer l'installation d'une nouvelle copie de Windows XP<br/>sans réparer, appuyez sur ECHAP.</li> <li>C:NWINDOWS "Microsoft Windows XP Professionnel"</li> </ul>                                                                                                    | <ul> <li>Pour réparer l'installation de Windows XP sélectionnée,<br/>appuyez sur R.</li> </ul>                          |                |
| C:\WINDOWS "Microsoft Windows XP Professionnel"                                                                                                    | <ul> <li>Pour continuer l'installation d'une nouvelle copie de Window<br/>sans réparer, appuyez sur ECHAP.</li> </ul>   | vs XP          |
|                                                                                                    | C. WINDOWS HICPOSOFT WINdows AF FPOTESSionnel                                                                           |                |

*Etape 4-F :* Sélectionnez la partition système sur laquelle vous désirez réinstaller Windows. Dans notre illustration cidessous, la partition système correspond à la partition C: faisant 25 Go et dont l'espace disponible est de 23 Go. Une fois que la partition est sélectionnée (*il suffit de sélectionner la partition à l'aide des flèches HAUT et BAS, la partition sélectionnée est mise en évidence grâce à un surlignage*), appuyez sur *la touche S pour la supprimer.* 

| Aperçu :                                            |                                            |                                                            |
|-----------------------------------------------------|--------------------------------------------|------------------------------------------------------------|
| Installation de Windo                               | ws XP Professionnel                        | www.astucesinternet.com                                    |
| La liste suivante a<br>non partitionné sur          | ffiche les partitions (<br>cet ordinateur. | existantes et l'espace                                     |
| Utilisez les flèche                                 | s HAUT et BAS pour sél                     | ectionner un élément dans la liste.                        |
| <ul> <li>Pour installe<br/>appuyez sur E</li> </ul> | r Windows XP sur l'emp<br>NTREE.           | lacement sélectionné,                                      |
| <ul> <li>Pour créer un</li> </ul>                   | e partition dans l'espa                    | ace non partitionné, appuyez sur C.                        |
| <ul> <li>Pour supprime</li> </ul>                   | r la partition sélectio                    | onnée, appuyez sur S.                                      |
| le disque 0 de 6143                                 | 7 Mo ayant l'ID 0 du b                     | us Ø sur atapi [MBR]                                       |
| <mark>C: Partition1</mark><br>D: Partition2         | [NTFS]<br>(Nouveau nom) [NTFS]             | 25604 Mo ( 23128 Mo libres)<br>35832 Mo ( 35766 Mo libres) |
|                                                     |                                            |                                                            |
| ENTREE=Installation                                 | S=Supprimer upe partit                     | tion F3=Quitter                                            |

URL d'origine : https://www.astucesinternet.com/modules/news/article.php?storyid=147

*Etape 4-G :* Windows vous met en garde à propos des conséquences que peut avoir la suppression d'une partition système. En effet, toutes les données s'y trouvant seront définitivement perdues *(et doivent donc avoir été sauvegardées au préalable)* et l'accès aux autres disques pourra se faire uniquement quand Windows aura été réinstallé en totalité.

Pour confirmer la suppression de la partition, appuyez sur la touche ENTREE.

#### Aperçu :

| Installation de Windows XP Professionnel WWW.asiucesiniernei.com                                                                                                    |  |
|----------------------------------------------------------------------------------------------------|--|
| La partition que vous avez essayé de supprimer est une partition système.                                                                                                    |  |
| Les partitions système peuvent contenir des programmes de diagnostic ou de<br>configuration du matériel, des programmes de démarrage des systèmes<br>d'exploitation (tels que Windows XP) ou d'autres programmes fournis par<br>les fabricants.                                                             |  |
| Ne supprimez une partition système que si vous êtes sûr qu'elle ne contient<br>aucun de ces programmes ou si vous être prêt à les perdre. La suppression<br>d'une partition système peut empêcher votre ordinateur de démarrer à partir<br>du disque dur tant que Windows XP n'est pas totalement installé. |  |
| <ul> <li>Pour supprimer cette partition, appuyez sur ENTREE.</li> <li>Le programme d'installation vous demandera de confirmer avant<br/>de supprimer la partition.</li> </ul>                                                                                                    |  |
| <ul> <li>Pour revenir à l'écran précédent sans supprimer la partition,<br/>appuyez sur ECHAP.</li> </ul>                                                                                                    |  |
|                                                                                                    |  |
|                                                                                                    |  |
| ENTREE=Continuer ECHAP=Annuler                                                                                                    |  |
|                                                                                                    |  |

*Etape 4-H :* Dernière confirmation avant la suppression définitive de la partition. Pour confirmer la suppression, appuyez sur *la touche S*.

 Aperçu:
 Installation de Windows XP Professionnel
 www.astucesinternet.com

 Vous avez demandé au programme d'installation de supprimer la partition
 C: Partition1 [NIFS]
 25604 Mo < 23128 Mo libres>

 sur le disque 0 de 61437 Mo ayant l'ID 0 du bus 0 sur atapi [MBR].
 • Pour supprimer cette partition, appuyez sur S.
 Attention : toutes les données sur cette partition seront perdues !

 • Pour retourner à l'écran précédent sans effacer la partition, appuyez sur ECHAP.
 S=Supprimer ECHAP=Annuler

#### https://www.astucesinternet.com

*Etape 4-I :* Nous allons maintenant <u>recréer la partition système</u>. Pour cela, il suffit de sélectionner l'espace non partitionné du disque dur à l'aide des flèches *HAUT* et *BAS* puis d'appuyer sur *la touche C* pour créer une nouvelle partition dans cet espace disque. L'espace non partitionné correspond à la partition système que nous venons de supprimer, auquel il faut éventuellement ajouter l'espace non partitionné qui était déjà présent sur le disque avant nos manipulations.

Pour créer la partition, appuyez sur la touche C.

| nstallation de Windows XP Professionnel                                                  | www.astucesinternet.com     |
|------------------------------------------------------------------------------------------|-----------------------------|
| La liste suivante affiche les partitions existant<br>non partitionné sur cet ordinateur. | es et l'espace              |
| Utilisez les flèches HAUT et BAS pour sélectionne                                        | r un élément dans la liste. |
| <ul> <li>Pour installer Windows XP sur l'emplacement<br/>appuyez sur ENTREE.</li> </ul>  | sélectionné,                |
| <ul> <li>Pour créer une partition dans l'espace non ;</li> </ul>                         | partitionné, appuyez sur C. |
| <ul> <li>Pour supprimer la partition sélectionnée, a</li> </ul>                          | ppuyez sur S.               |
| le disque 0 de 61437 Mo ayant l'ID 0 du bus 0 sur                                        | atapi [MBR]                 |
| Espace non partitionné 25604<br>D: Partition2 (Nouveau nom) [NTFS] 35832                 | Mo<br>Mo ( 35766 Mo libres) |
|                                                                                          |                             |
|                                                                                          |                             |
|                                                                                          |                             |
|                                                                                          |                             |
|                                                                                          |                             |
| ENTREE-Lootallation C-Cuion upo pautition E2-Oui                                         | tton                        |

*Etape 4-J :* La totalité de l'espace disponible est <u>renseignée par défaut</u> par Windows. Dans notre exemple, cela correspond bien au 25 Go de notre partition système. Appuyez sur *la touche ENTREE* pour créer la partition.

```
Aperçu :
```

| nstallation de Windows XP Professionnel WWW.astucesinternet.com                                                                                                    |
|----------------------------------------------------------------------------------------------------|
| Vous avez demandé au programme d'installation de créer une nouvelle partition<br>sur le disque 0 de 61437 Mo ayant l'ID 0 du bus 0 sur atapi [MBR].                                                 |
| <ul> <li>Pour créer une nouvelle partition, entrez la taille<br/>ci-dessous et appuyez sur ENTREE.</li> </ul>                                                                                       |
| <ul> <li>Pour revenir à l'écran précédent sans créer<br/>la partition, appuyez sur ECHAP.</li> </ul>                                                                                                |
| La taille minimale de la nouvelle partition est 8 mégaoctets (Mo).<br>La taille maximale de la nouvelle partition est 25604 mégaoctets (Mo).<br>Crée une partition de taille (en Mo) : <u>25604</u> |
|                                                                                                    |
|                                                                                                    |
|                                                                                                    |
| ENTREE=Créer ECHAP=Annuler                                                                                                    |

*Etape 4-K :* Sélectionnez la partition sur laquelle vous désirez installer Windows. Dans notre exemple, la partition en question est la partition C: sur laquelle nous venons à l'instant de supprimer toutes les données. Cette dernière est donc totalement vide (*nous pouvons voir que 25 Go d'espace sont libres sur cette partition*).

Une fois la partition sélectionnée, appuyez sur ENTREE pour démarrer l'installation de Windows.

| nstallation de Windows XP Professionnel                                                                                         | www.astucesinternet.com                                                             |
|----------------------------------------------------------------------------------------------------|-------------------------------------------------------------------------------------|
| La liste suivante affiche les partitions<br>non partitionné sur cet ordinateur.                                                 | e existantes et l'espace                                                            |
| Utilisez les flèches HAUT et BAS pour sé                                                                                        | lectionner un élément dans la liste.                                                |
| <ul> <li>Pour installer Windows XP sur l'en<br/>appuyez sur ENTREE.</li> </ul>                                                  | nplacement sélectionné,                                                             |
| • Pour créer une partition dans l'es                                                                                            | space non partitionné, appuyez sur C.                                               |
| • Pour supprimer la partition sélect                                                                                            | ionnée, appuyez sur S.                                                              |
| le disque 0 de 61437 Mo ayant l'ID 0 du<br><mark>C: Partition1 [Nouvelle (vierge)]</mark><br>D: Partition2 (Nouveau nom) [NTFS] | bus Ø sur atapi [MBR]<br>25604 Mo ( 25603 Mo libres)<br>35832 Mo ( 35766 Mo libres) |
|                                                                                                    |                                                                                     |
|                                                                                                    |                                                                                     |
|                                                                                                    |                                                                                     |

*Etape 4-L :* **Sélectionnez le type de formatage** à réaliser et appuyez sur *ENTREE*. Il est recommandé de formater la partition en utilisant le système de fichiers **NTFS**.

 Aperçu:
 www.astucesinternet.com

 Installation de Windows XP Professionnel
 www.astucesinternet.com

 La partition que vous avez sélectionnée n'est pas formatée. Le programme d'installation va maintenant formater la partition.
 Utilisez les flèches HAUT et BAS pour sélectionner le système de fichiers que vous désirez, puis appuyez sur ENTREE.

 Si vous voulez sélectionner une partition différente pour Windows XP, appuyez sur ECHAP.
 Formater la partition en utilisant le système de fichiers NIFS (Rapide) Formater la partition en utilisant le système de fichiers NIFS (Fapide) Formater la partition en utilisant le système de fichiers NIFS Formater la partition en utilisant le système de fichiers NIFS

 Mormater la partition en utilisant le système de fichiers NIFS

 Formater la partition en utilisant le système de fichiers NIFS

 Formater la partition en utilisant le système de fichiers NIFS

 Formater la partition en utilisant le système de fichiers NIFS

 Formater la partition en utilisant le système de fichiers NIFS

 Formater la partition en utilisant le système de fichiers NIFS

Note: Les deux cas de figures possibles ayant été évoqués ci-dessus, la procédure reprend son cours normal.

URL d'origine : https://www.astucesinternet.com/modules/news/article.php?storyid=147

*Etape 5 :* Le formatage de la partition est en cours.

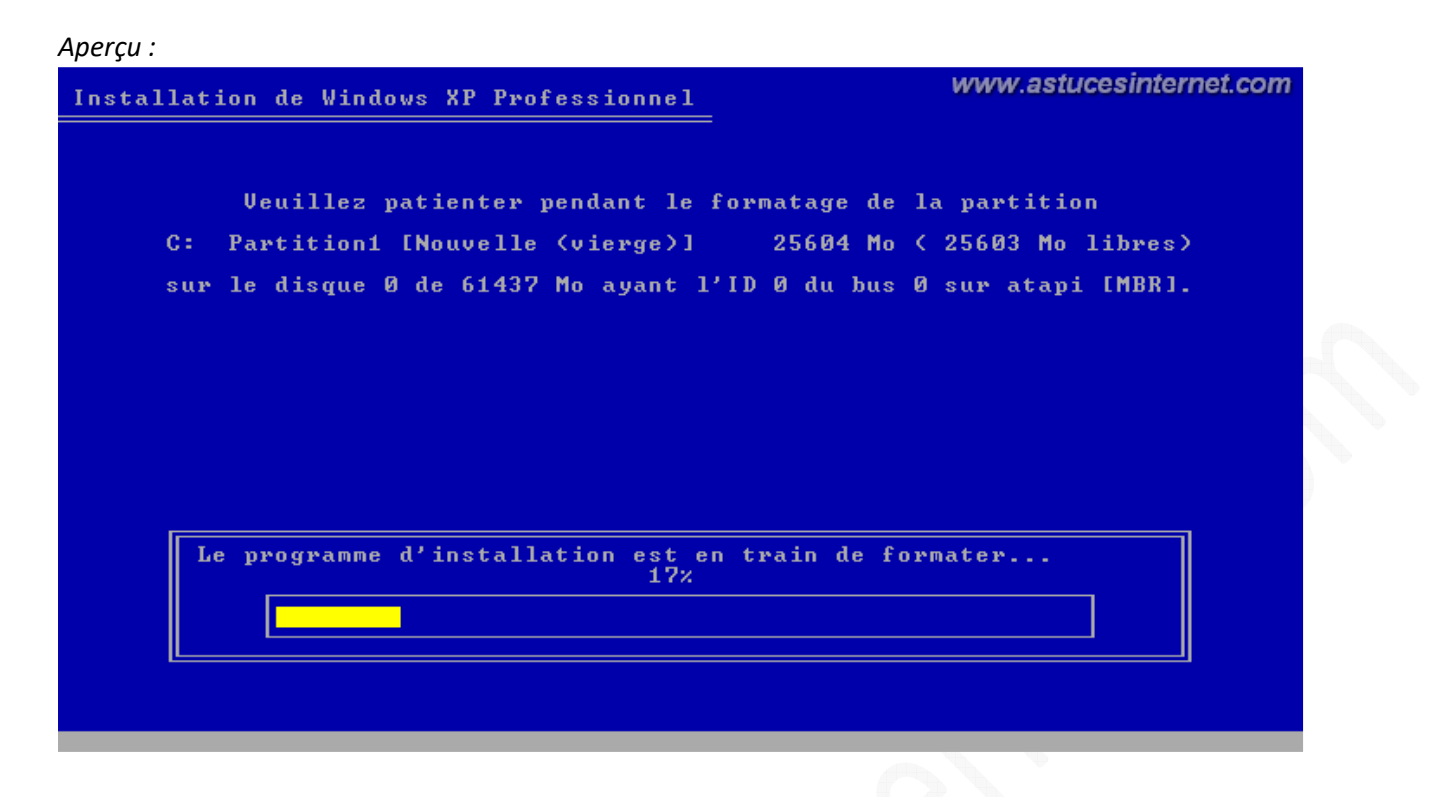

*Etape 6 :* Une fois le formatage terminé, Windows va **copier automatiquement** sur votre disque dur les fichiers nécessaires à l'installation.

| Aperçu : |                                                                                                   |                                                                                        |
|----------|---------------------------------------------------------------------------------------------------|----------------------------------------------------------------------------------------|
| Instal   | lation de Windows XP Professionnel                                                                | www.astucesinternet.com<br>=                                                           |
|          | Veuillez patienter pendant que le<br>les fichiers dans les dossiers<br>Cette opération peut prend | programme d'installation copie<br>d'installation de Windows.<br>lre plusieurs minutes. |
|          | Le programme d'installation copie<br>8%                                                           | e les fichiers                                                                         |
|          |                                                                                                   |                                                                                        |
|          |                                                                                                   |                                                                                        |
|          |                                                                                                   |                                                                                        |
|          |                                                                                                   | Copie de : command.com                                                                 |

*Etape 7 :* Une fois que les fichiers nécessaires à l'installation auront été copiés sur votre disque dur, **Windows redémarrera automatiquement votre ordinateur**. Laissez-le faire. Vu que le CD Windows est toujours dans le lecteur CD, Windows vous demandera si vous voulez démarrer sur le CD (comme dans la première étape de ce guide). **N'appuyez sur aucune touche et laissez Windows démarrer normalement. L'installation se poursuivra automatiquement**.

| Aperçu :                                                                                                    |                                                |
|----------------------------------------------------------------------------------------------------|------------------------------------------------|
| Installation de Windows XP Professionnel                                                                                                    | www.astucesinternet.com                        |
| Cette partie de l'installation a été terminée avec<br>S'il y a une disquette dans le lecteur A:, retirez-<br>Pour redémarrer votre ordinateur, appuyez sur ENTRI<br>Lorsque votre ordinateur aura redémarré, l'installa | succès.<br>-la.<br>EE.<br>ation se poursuivra. |
| Votre ordinateur redémarrera dans 10 s                                                                                                    | secondes                                       |
|                                                                                                    |                                                |
| ENTREE=Redémarrer l'ordinateur                                                                                                    |                                                |

Etape 8 : L'installation de Windows se poursuit automatiquement.

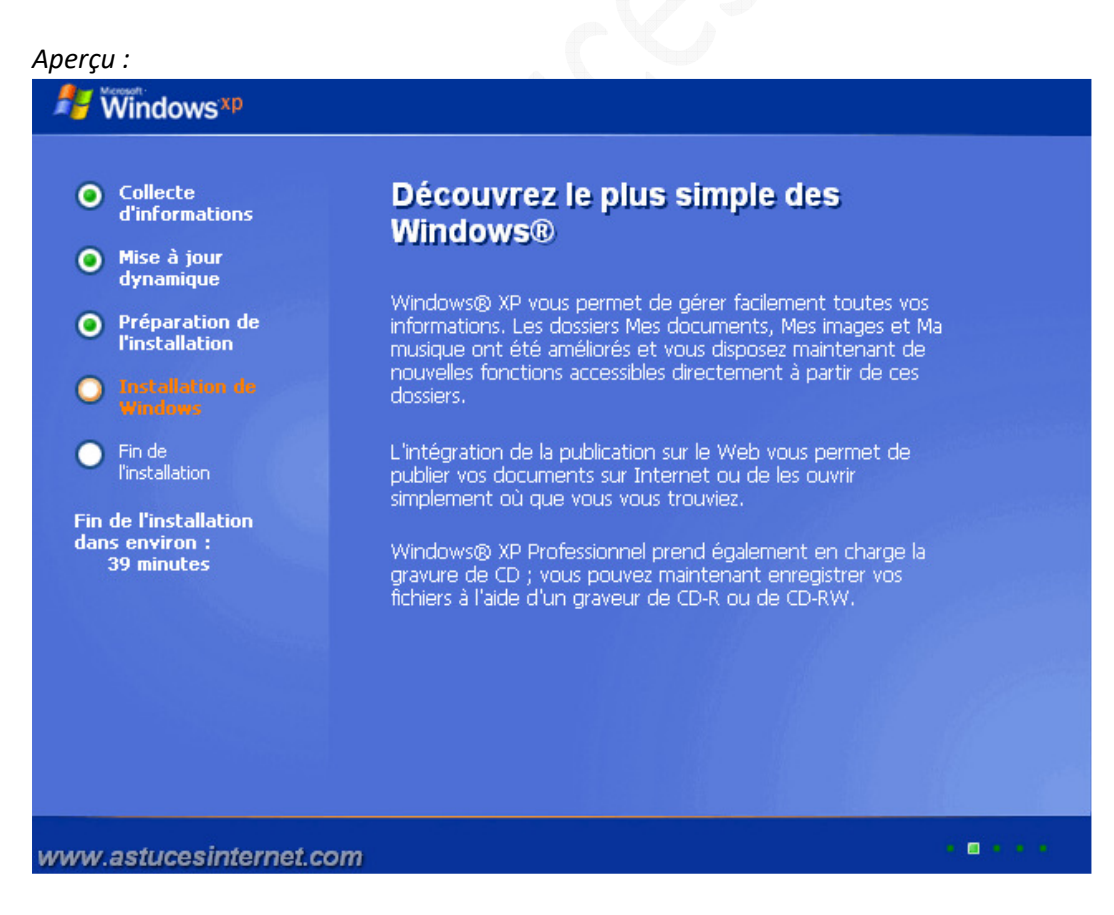

*Etape 9 :* Vérifiez que les paramètres linguistiques soient exacts (*langue française et clavier français dans notre exemple*). Si ce n'est pas votre cas, vous pouvez sélectionner d'autres paramètres en cliquant sur *Personnaliser* ou sur *Détails*.

Une fois les paramètres corrects, cliquez sur Suivant.

# Aperçu :

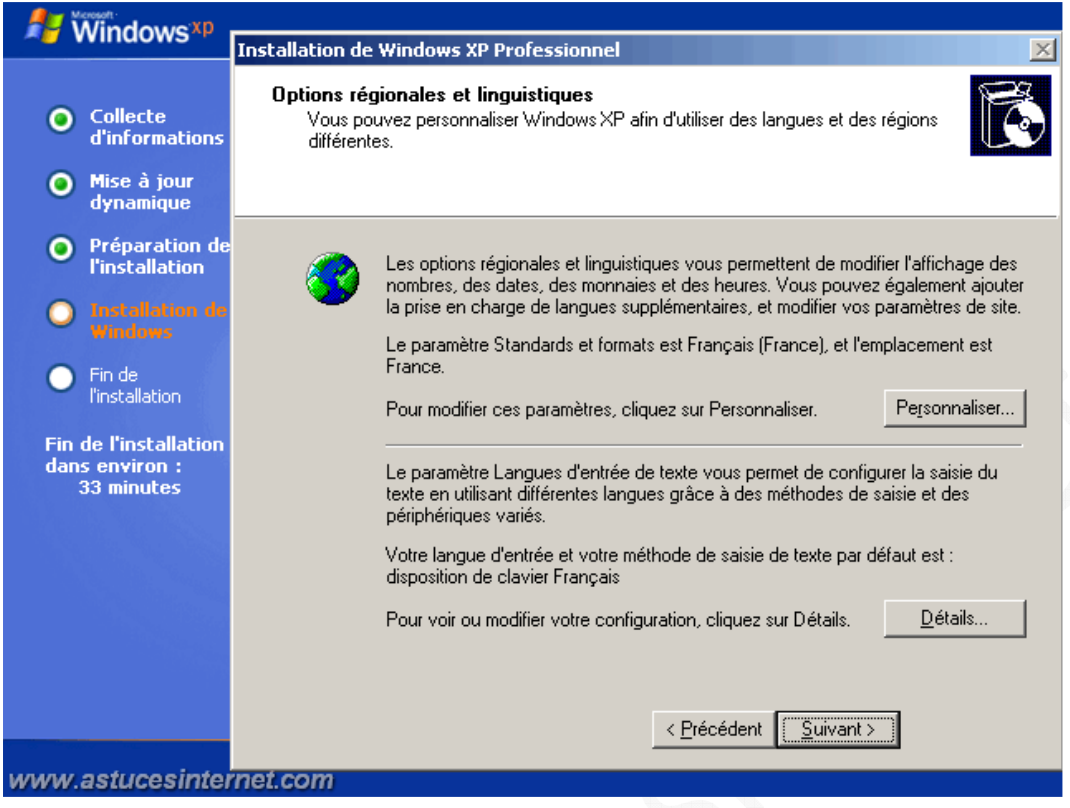

#### Etape 10 :

| vindows*P                                                                          | Installation de Windows XP Professionnel                                                                                                    | × |  |
|------------------------------------------------------------------------------------|----------------------------------------------------------------------------------------------------|---|--|
| <ul> <li>Collecte<br/>d'informations</li> <li>Mise à jour<br/>dynamique</li> </ul> | Personnalisez votre logiciel<br>Le programme d'installation utilise les informations vous concernant pour<br>personnaliser votre logiciel Windows XP. |   |  |
| <ul> <li>Préparation de<br/>l'installation</li> <li>Installation de</li> </ul>     | Entrez votre nom complet et celui de votre société ou organisation.                                                                                   |   |  |
| Windows     Fin de     l'installation                                              | Nom :                                                                                                    |   |  |
| Fin de l'installation<br>dans environ :<br>33 minutes                              |                                                                                                    |   |  |
|                                                                                    |                                                                                                    |   |  |
|                                                                                    |                                                                                                    |   |  |
|                                                                                    | < <u>P</u> récédent <u>S</u> uivant >                                                                                                    |   |  |
| www.astucesinter                                                                   | net.com                                                                                                    |   |  |

Entrez le nom du propriétaire de la licence et le nom de l'organisation (si vous êtes un particulier, vous pouvez laisser ce dernier champ vide) et cliquez sur Suivant.

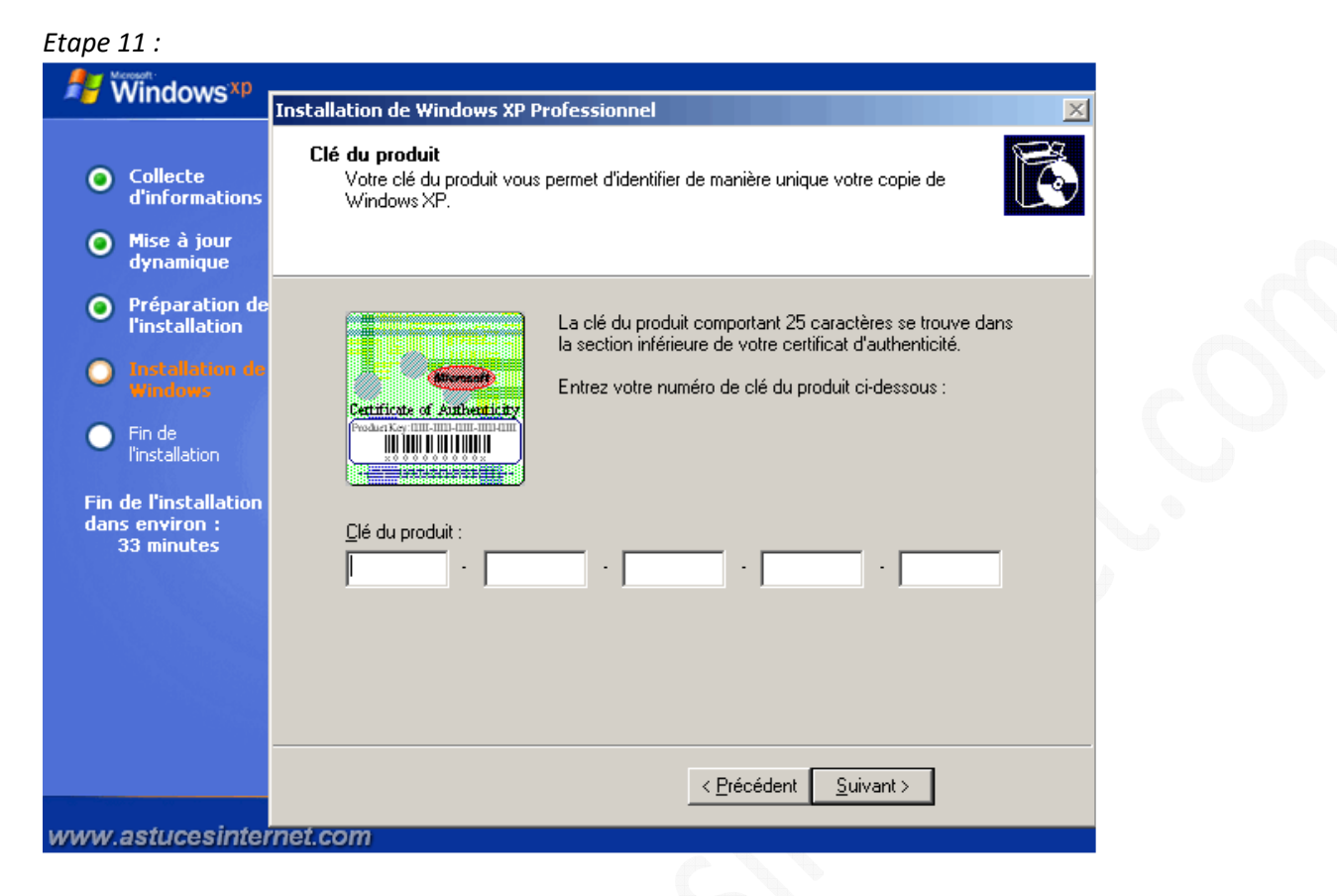

Entrez votre clé CD. Il arrive parfois que cette clé soit collée sur le boitier de l'ordinateur. Une fois saisie, cliquez sur *Suivant*.

Etape 12 :

| Mindowe XD                                                                                                    |                                                                                                    |  |  |
|----------------------------------------------------------------------------------------------------|----------------------------------------------------------------------------------------------------|--|--|
| vinuows                                                                                                    | Installation de Windows XP Professionnel                                                                                                    |  |  |
| <ul> <li>Collecte<br/>d'informations</li> <li>Mise à jour<br/>dynamique</li> </ul>                                                                                                    | Nom de l'ordinateur et mot de passe Administrateur<br>Vous devez fournir un nom et un mot de passe Administrateur pour votre<br>ordinateur.                                                                                                    |  |  |
| <ul> <li>Préparation de l'installation</li> <li>Installation de Windows</li> <li>Fin de l'installation</li> <li>Fin de l'installation</li> <li>Fin de l'installation : 33 minutes</li> </ul> | Le programme d'installation a suggéré un nom pour votre ordinateur. Si votre ordinateur est connecté à un réseau, votre administrateur réseau peut vous dire quel nom utiliser.         Nom de l'ordinateur :       SEBASTIEN6         Image: Sebastie d'installation crée un compte d'utilisateur nommé Administrateur. Vous utilisez ce compte lorsque vous avez besoin d'un accès total à votre ordinateur.         Entrez un mot de passe Administrateur.         Mot de passe Administrateur :         Image: Sebastie d'action or de passe Administrateur. |  |  |
| www.astucesinter                                                                                                    | <u>Contriner le mot de passe :</u><br>< <u>Précédent</u><br><u>Suivant &gt;</u>                                                                                                    |  |  |

URL d'origine : https://www.astucesinternet.com/modules/news/article.php?storyid=147

#### https://www.astucesinternet.com

Entrez le nom que vous voulez donner à votre ordinateur. Ce nom permettra d'identifier votre ordinateur sur le réseau local. Chaque ordinateur doit avoir un nom unique. Cliquez sur *Suivant*.

<u>Remarque</u> : Selon la version de Windows que vous installez, vous pouvez être amené à saisir un mot de passe Administrateur. Saisissez un mot de passe et <u>ne le perdez pas</u>. Vous aurez besoin de ce mot de passe pour effectuer des réparations depuis la console d'administration.

•

| Etape 13 :                              |                                                                                                 |
|-----------------------------------------|-------------------------------------------------------------------------------------------------|
| H Windows*p                             | Installation de Windows XP Professionnel                                                        |
| • Collecte<br>d'informations            | <b>Réglage de la date et de l'heure</b><br>Ajustez la date et l'heure de votre système Windows. |
| Mise à jour<br>dynamique                |                                                                                                 |
| Préparation de<br>l'installation        | Date et heure                                                                                   |
| O Installation de<br>Windows            | dimanche 27 décembre 2009 🔽 02:10:30                                                            |
| Fin de     l'installation               | Fuseau horaire                                                                                  |
| Fin de l'installation<br>dans environ : | (GMT+01:00) Bruxelles, Copenhague, Madrid, Paris                                                |
| 33 minutes                              | Ajuster l'horloge pour l'observation automatique de l'heure d'été                               |
|                                         |                                                                                                 |

| Installation                               | Fuseau horaire                                                    |  |
|--------------------------------------------|-------------------------------------------------------------------|--|
| e l'installation<br>environ :<br>3 minutes | (GMT+01:00) Bruxelles, Copenhague, Madrid, Paris                  |  |
|                                            | Ajuster l'horloge pour l'observation automatique de l'heure d'été |  |
|                                            |                                                                   |  |
|                                            | < Précédent Suivant >                                             |  |
|                                            |                                                                   |  |

www.astucesinternet.com

Vérifiez que les paramètres de la **date, de l'heure et du fuseau horaire** soient corrects. Cochez la case si vous voulez que Windows change automatiquement l'heure lors d'un passage à l'heure d'été et **cliquez sur** *Suivant*.

Etape 14 :

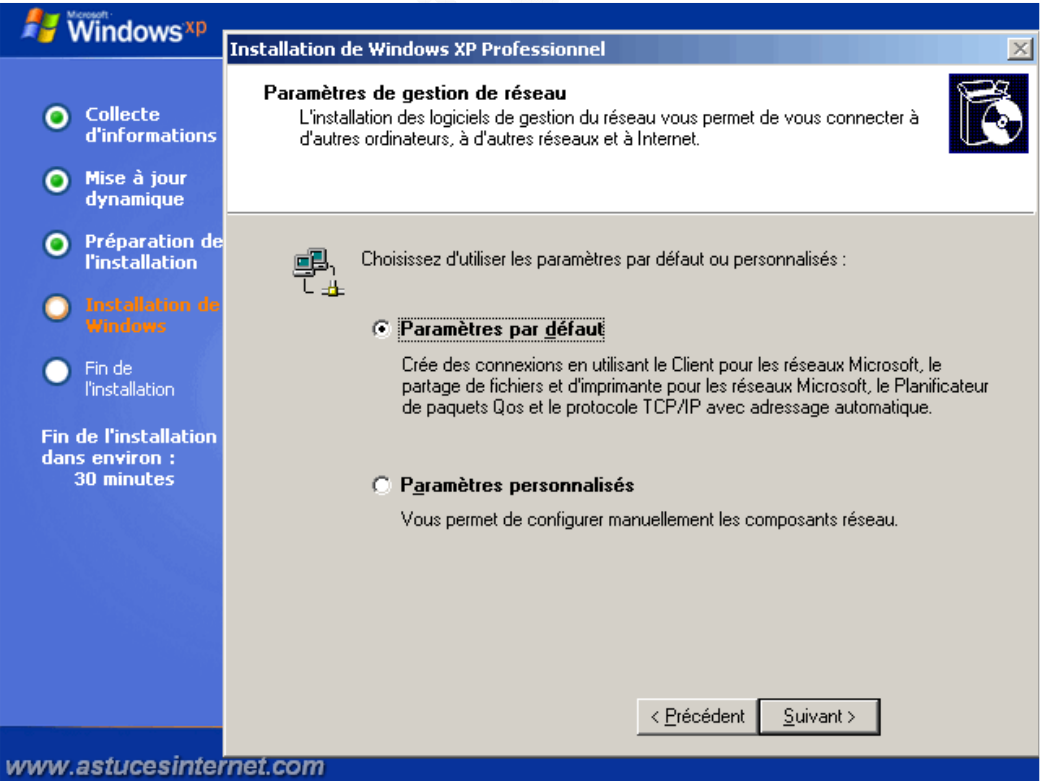

# URL d'origine : https://www.astucesinternet.com/modules/news/article.php?storyid=147

Si votre ordinateur dispose d'une carte réseau, Windows peut vous proposer de la paramétrer directement depuis l'installation. Cochez *Paramètres par défaut* pour laisser Windows configurer votre carte.

Vous pouvez également saisir manuellement vos paramètres réseaux (adresse IP, DNS, etc.) en cochant Paramètres personnalisés.

## Cliquez sur Suivant.

## Etape 15 :

| Windows XP                                                                                 |                                                                                                    |  |  |  |
|--------------------------------------------------------------------------------------------|----------------------------------------------------------------------------------------------------|--|--|--|
| ~ Willdows .                                                                               | Installation de Windows XP Professionnel 🛛 🔀                                                                                                    |  |  |  |
| <ul> <li>Collecte<br/>d'informations</li> <li>Mise à jour<br/>dynamique</li> </ul>         | Groupe de travail ou domaine d'ordinateurs<br>Un groupe de travail est un ensemble d'ordinateurs qui ont le même nom de groupe<br>de travail. Un domaine est un ensemble d'ordinateurs défini par un administrateur<br>réseau. |  |  |  |
| <ul> <li>Préparation de<br/>l'installation</li> <li>Installation de<br/>Windows</li> </ul> | Voulez-vous que cet ordinateur soit un membre d'un domaine ?<br>(Demandez cette information à votre administrateur réseau si nécessaire.)                                                                                      |  |  |  |
| Fin de<br>l'installation                                                                   | Non, cet ordinateur ne se trouve pas sur un réseau ou le réseau n'a pas de domaine.<br>Définissez cet ordinateur comme membre du groupe de travail suivant :                                                                   |  |  |  |
| Fin de l'installation<br>dans environ :<br>30 minutes                                      | WORKGROUP                                                                                                    |  |  |  |
|                                                                                            | Oui, faire de cet ordinateur un membre du domaine suivant :                                                                                                    |  |  |  |
|                                                                                            | < Précédent Suivant >                                                                                                    |  |  |  |
| www.astucesinter                                                                           | net.com                                                                                                    |  |  |  |

Saisissez le nom du groupe de travail dans lequel vous désirez intégrer votre ordinateur (si votre ordinateur ne fait pas partie d'un domaine).

<u>Note</u> : Si vous êtes un particulier, il y a de grandes chances pour que votre ordinateur ne fasse pas partie d'un domaine.

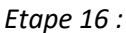

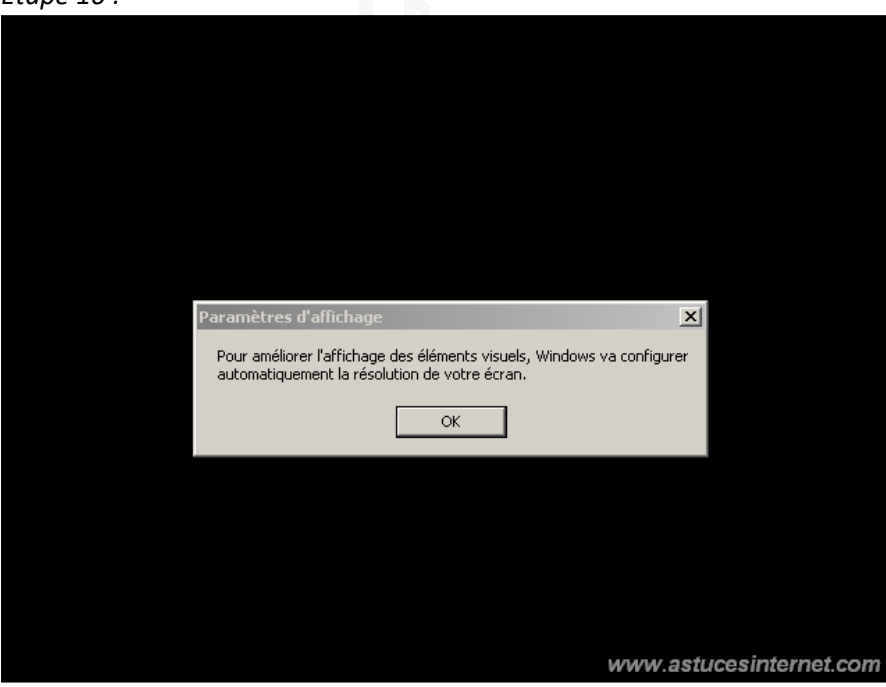

URL d'origine : https://www.astucesinternet.com/modules/news/article.php?storyid=147

Cliquez sur OK pour que Windows règle vos paramètres d'affichage.

## Etape 17 :

| Paramètres du moniteur                                     | X                                                         | n |                         |     |
|------------------------------------------------------------|-----------------------------------------------------------|---|-------------------------|-----|
| Windows a modifié la résol<br>pouvez lire ce texte, clique | ution de votre écran. Si vous<br>2 sur OK pour continuer. |   |                         |     |
| Rétablissement dans 27 secondes                            | OK Annuler                                                |   |                         |     |
|                                                            |                                                           |   |                         | ~   |
|                                                            |                                                           |   |                         |     |
|                                                            |                                                           |   |                         | CO. |
|                                                            |                                                           |   |                         |     |
|                                                            |                                                           |   |                         |     |
|                                                            |                                                           |   |                         | r   |
|                                                            |                                                           |   |                         |     |
|                                                            |                                                           |   | www.astucesinternet.com | n   |

**Cliquez sur** *OK* si vous pouvez lire correctement le texte. Si vous ne cliquez pas sur *OK*, Windows restaurera automatiquement les anciens paramètres d'affichage.

| Etape 18 :                                               |                                                                         |
|----------------------------------------------------------|-------------------------------------------------------------------------|
| Windows <sup>xp</sup>                                    | www.astucesinternet.com                                                 |
| Bienvenue dans ce syst<br>Microsoft                      | tème d'exploitation de                                                  |
| Merci d'avoir acheté Microsoft Windows XP.               |                                                                         |
| Prenons quelques minutes pour préparer votre ordinateur. |                                                                         |
|                                                          | Je suis ici pour vous aider à<br>paramétrer votre nouvel<br>ordinateur. |
|                                                          |                                                                         |
|                                                          | ?                                                                       |
|                                                          |                                                                         |
| Pour continuer, cliquez sur Suivant.                     |                                                                         |
|                                                          | <u>S</u> uivant <del>&gt;</del>                                         |

## Cliquez sur Suivant.

## Etape 19 :

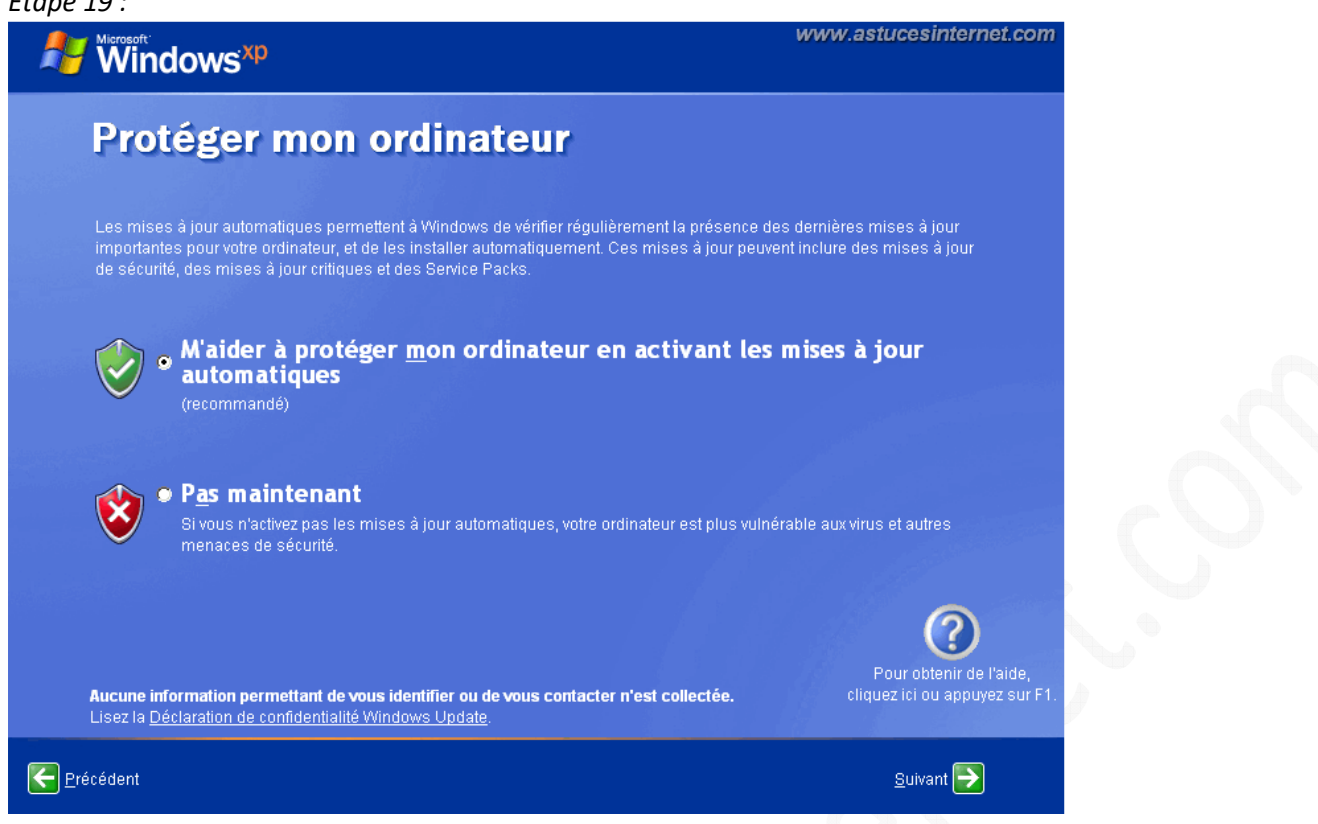

Cochez M'aider à protéger mon ordinateur en activant les mises à jour automatiques et cliquez sur Suivant.

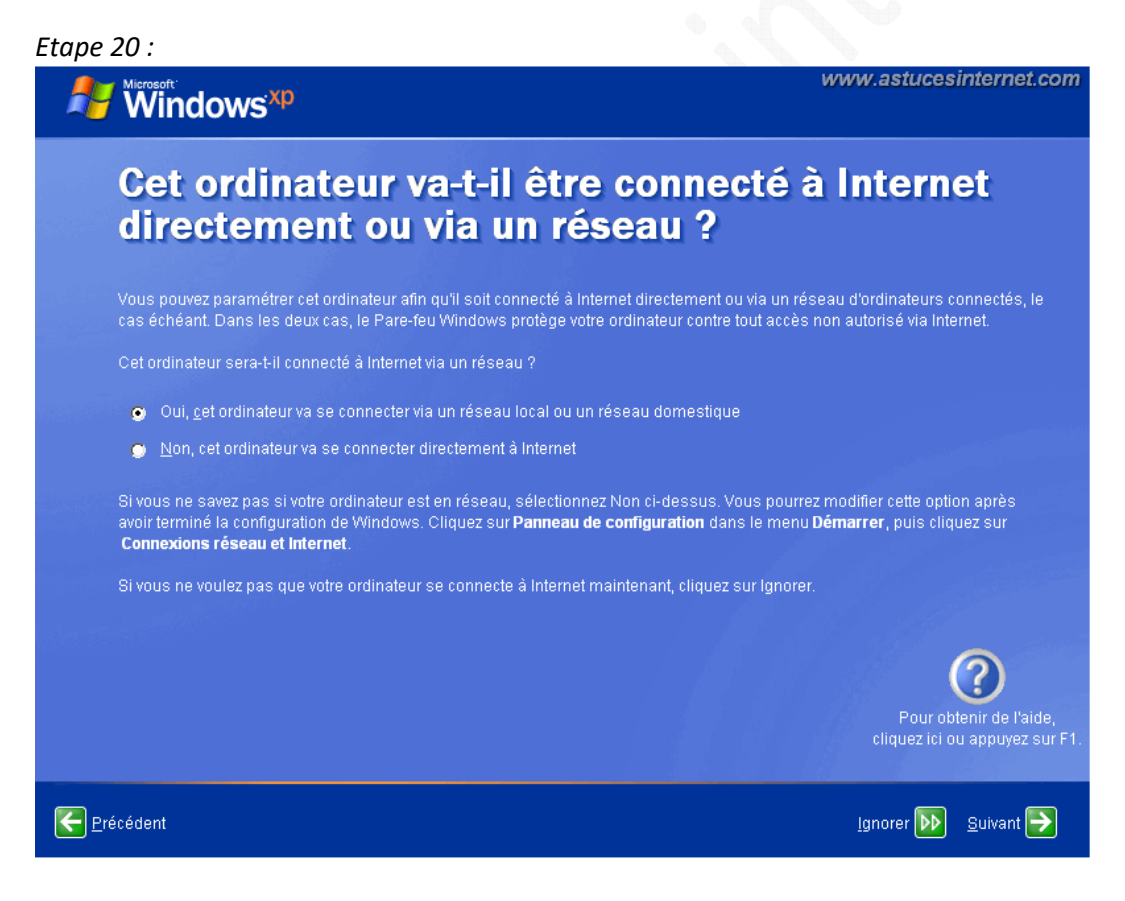

Selon votre cas de figure, cochez le type de connexion internet que vous allez utiliser et cliquez sur Suivant.

#### Etape 21 :

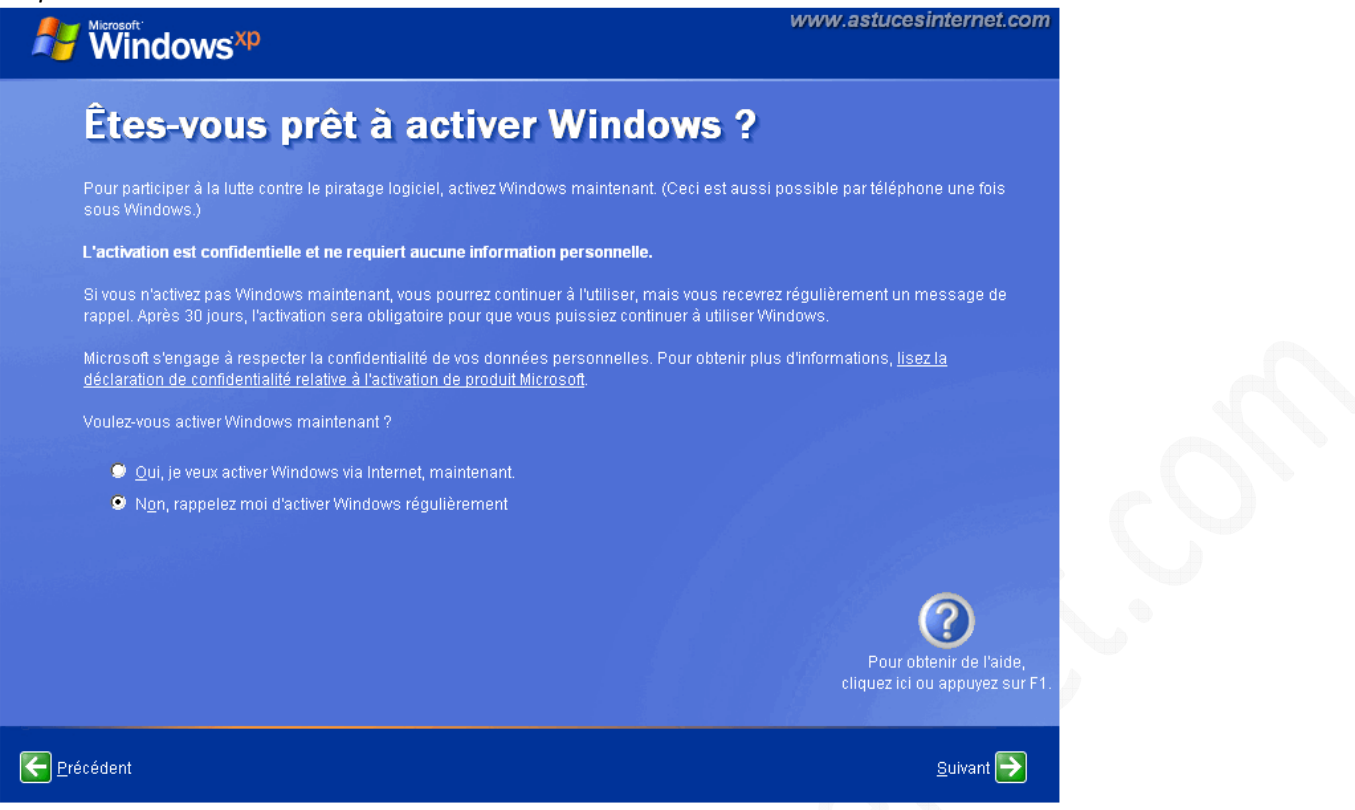

Windows pourra être activé ultérieurement, cochez *Non, rappelez-moi d'activer Windows régulièrement* et **cliquez sur** *Suivant*.

#### Etape 22 :

| Windows <sup>xp</sup>                                                                                                    | www.astucesinternet.com                                                                               |
|----------------------------------------------------------------------------------------------------|----------------------------------------------------------------------------------------------------|
| Qui va utiliser cet ordinateur ?                                                                                                    |                                                                                                    |
| Entrez le nom de chaque personne qui va utiliser cet ordinateur. Windows va<br>personne afin que vous puissiez personnaliser la façon dont Windows va org<br>fichiers et paramètres d'ordinateur, et personnaliser le Bureau.                                                                                                    | créer un compte d'utilisateur séparé pour chaque<br>aniser et afficher les informations, protéger vos |
| Votre nom :                                                                                                    |                                                                                                    |
| Deuxième utilisateur :                                                                                                    |                                                                                                    |
| Iroisième utilisateur :                                                                                                    |                                                                                                    |
| Quatrième utilisateur :                                                                                                    |                                                                                                    |
| <u>Ç</u> inquième utilisateur :                                                                                                    |                                                                                                    |
| Ces paramètres apparaîssent à l'écran de Bienvenue par ordre alphabétique<br>cliquez sur votre nom dans l'écran d'accueil. Vous pourrez choisir des mots c<br>autorisations des autres utilisateurs (ou ajouter de nouveaux utilisateurs) en<br><b>configuration</b> dans le menu <b>Démarrer</b> , puis sur <b>Comptes d'utilisateurs</b> . | e. Au démarrage de Windows,<br>le passe et restreindre les<br>cliquant sur <b>Panneau de</b>          |
|                                                                                                    | 0                                                                                                    |
|                                                                                                    | Pour obtenir de l'aide,<br>cliquez ici ou appuyez sur F1.                                             |
| Erécédent                                                                                                    | <u>S</u> uivant <del>  &gt;</del>                                                                     |

Entrez le nom de votre compte. Ce compte aura les droits administrateurs. Vous pourrez créer les autres comptes utilisateurs plus tard et en définir les droits d'accès. Cliquez sur *Suivant*.

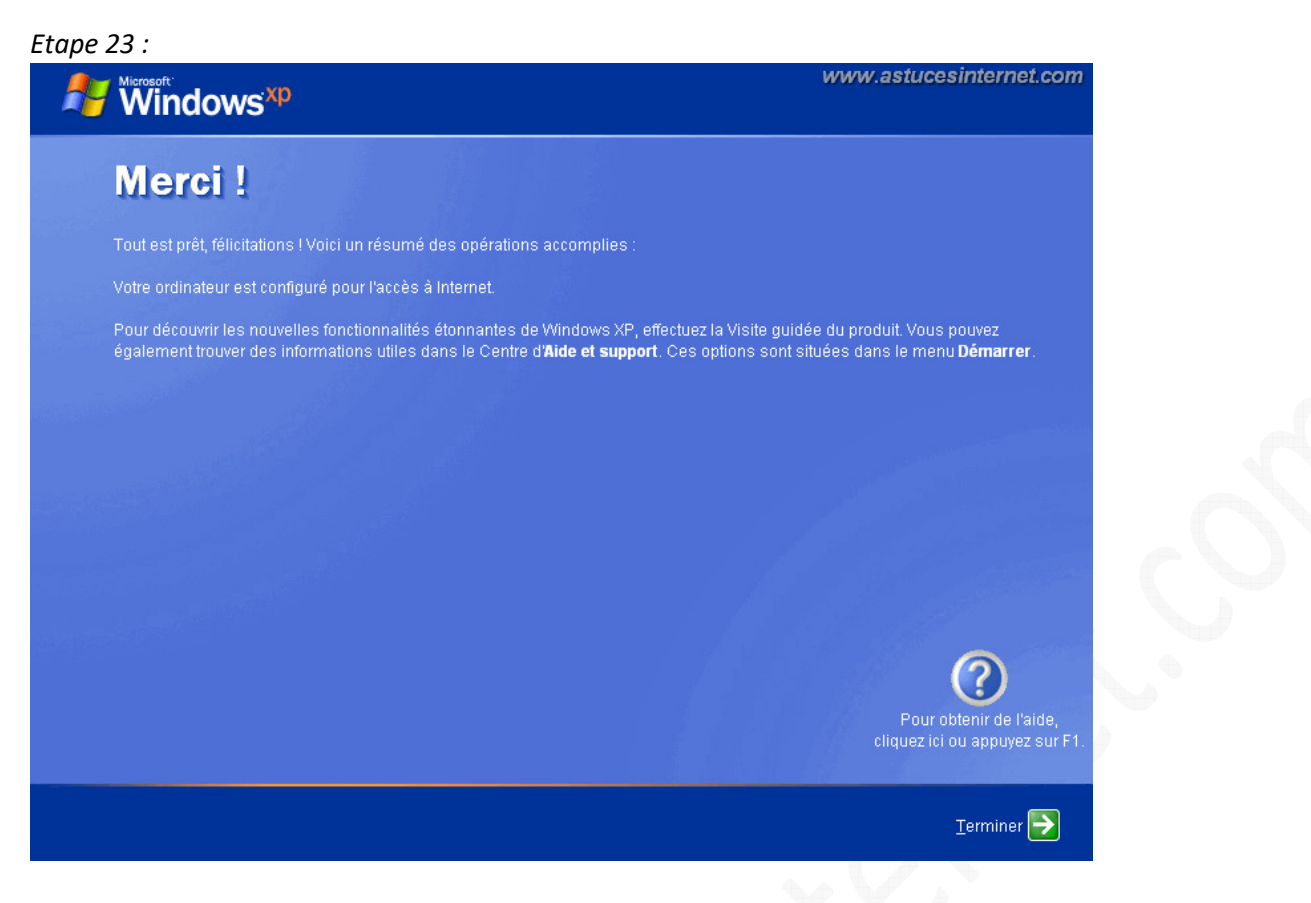

**Cliquez sur Terminer** pour achever l'installation de Windows XP. Si Windows vous demande d'enregistrer votre licence, ignorez cette demande pour le moment. Vous le ferez plus tard. <u>Vous avez 30 jours pour activer votre licence de Windows XP</u> (par internet ou par téléphone).

La réinstallation de Windows XP est terminée. Il ne vous reste plus qu'à réinstaller les pilotes de votre matériel (carte graphique, imprimante, carte son, etc.) et vos logiciels (antivirus, firewall, bureautique, etc.)

Pour éviter de nombreux problèmes, il est fortement recommandé de réinstaller vos logiciels et matériels <u>dans</u> <u>l'ordre suivant</u> :

- Installez votre matériel grâce aux CD d'installation fournis (ne vous connectez PAS à internet).
- Installez votre Firewall.
- Installez votre Antivirus.
- Installez votre connexion internet.
- Mettez à jour votre antivirus.
- Activez votre licence Windows (vous avez 30 jours pour le faire).
- Lancez Windows Updates et faites **toutes les mises à jour**. Relancez la mise à jour jusqu'à ce que Windows Update vous dise qu'aucune mise à jour n'est disponible.

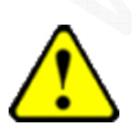

Ne vous connectez pas à internet avant d'avoir installé votre Firewall. En effet, votre Windows venant d'être fraîchement réinstallé, il ne dispose pas des derniers correctifs de sécurité et se trouve donc fortement vulnérable (*rappelez-vous de Sasser qui infectait les ordinateurs sans aucune interaction de l'utilisateur*).